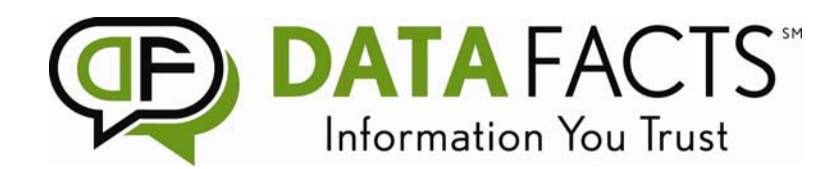

## Tax Return Verification How To Guide

1. Go to <u>www.datafacts.com</u>, WJW\_cb<sup>\*</sup>@C; +B<sup>\*</sup>Uhhcd<sup>\*</sup>f][ \h"

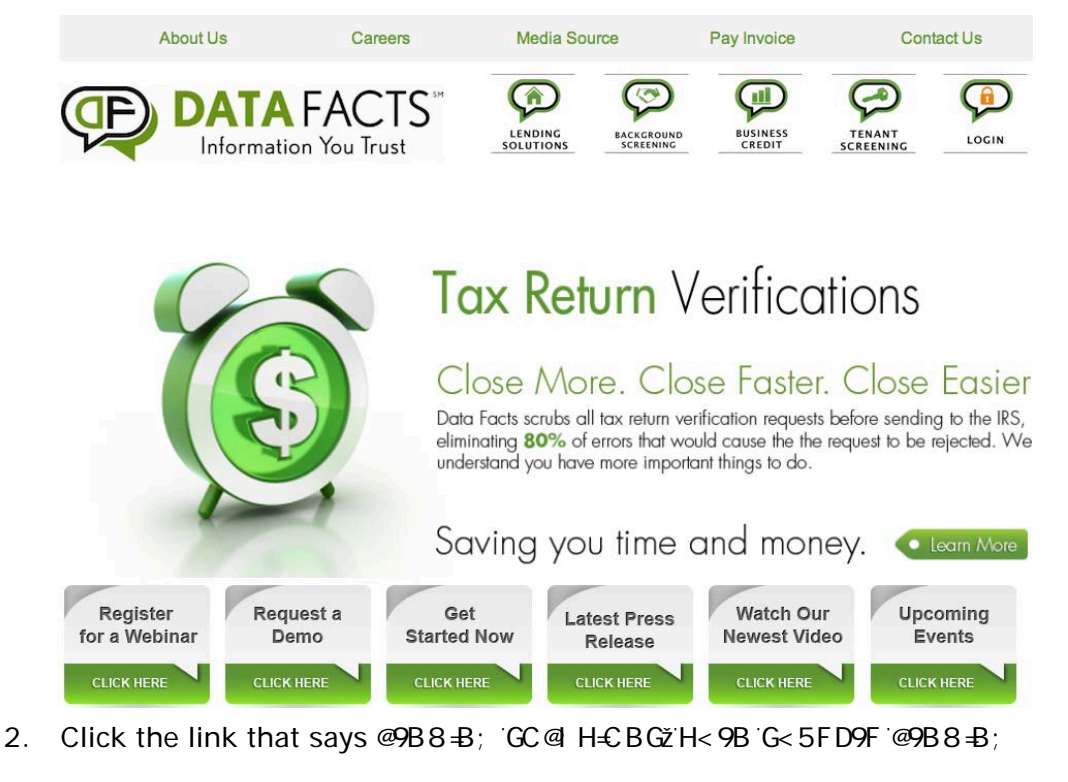

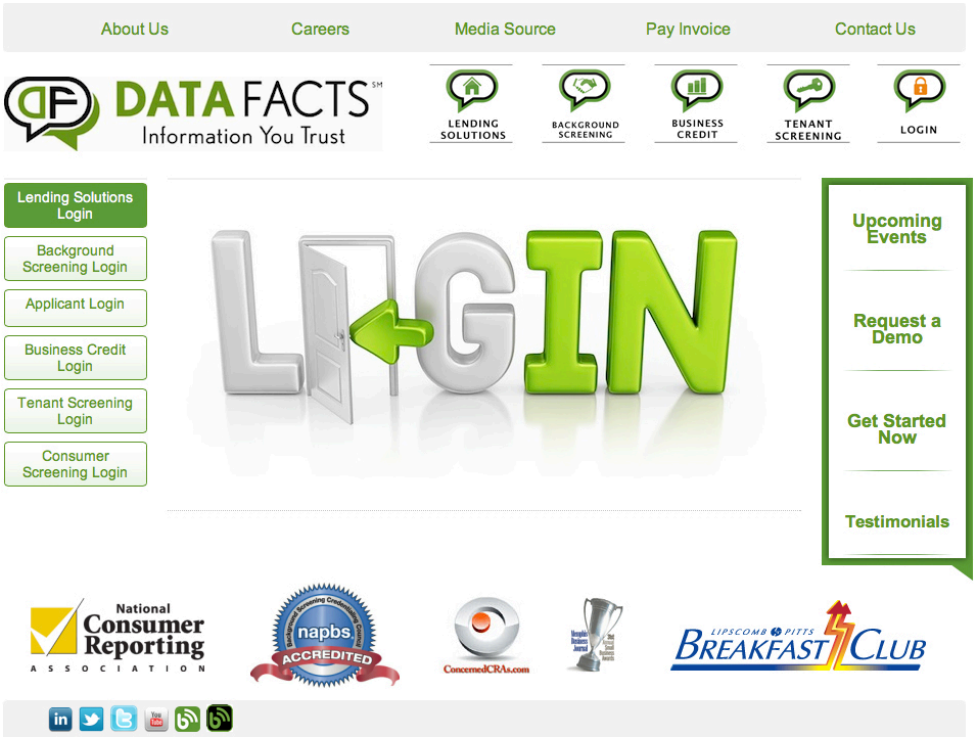

| DAT<br>Inform                                             | A FACTS™<br>ation You Trust                                                                        |
|-----------------------------------------------------------|----------------------------------------------------------------------------------------------------|
| 3. The screen below will appear.                          |                                                                                                    |
| DATA FACTS<br>Information You Trust                       | Credit & Related Services About Data Facts<br>Background Screening<br>Consumer Information Contact |
| Provider: Simple Provider: Company: User: Password: Login | Simple                                                                                             |
|                                                           | Provider:                                                                                          |
|                                                           | Company:                                                                                           |
|                                                           | User:                                                                                              |
|                                                           | Password:                                                                                          |
|                                                           | Login                                                                                              |

4. Enter your user name and password and click Login. The screen below will appear and you need to click on the box on the right hand side that says New Loan.

| DATA FACTS                   | LOAI   | N       | Credit & Relate<br>Background<br>Consumer | ed Services About Da<br>Screening Why We<br>Information Contact | ita Facts<br>Are Different |        |
|------------------------------|--------|---------|-------------------------------------------|-----------------------------------------------------------------|----------------------------|--------|
| Recent Inbox Search          |        |         | ADMIN                                     | NEW LOAN IMPORT                                                 | ? HELP                     | LOGOUT |
|                              |        |         |                                           |                                                                 | Previous                   | Next   |
| Reference Number Loan Number | Status | Subject | Originated                                | Client                                                          | User                       |        |
|                              |        |         |                                           |                                                                 | Previous                   | Next   |
| /                            |        |         |                                           |                                                                 |                            |        |

\*Note – If you want to order a tax return verification on a report already in the system, you can click on the Search tab by the inbox tab, enter the reference number, and then pull up an existing report to request a tax return verification.

/

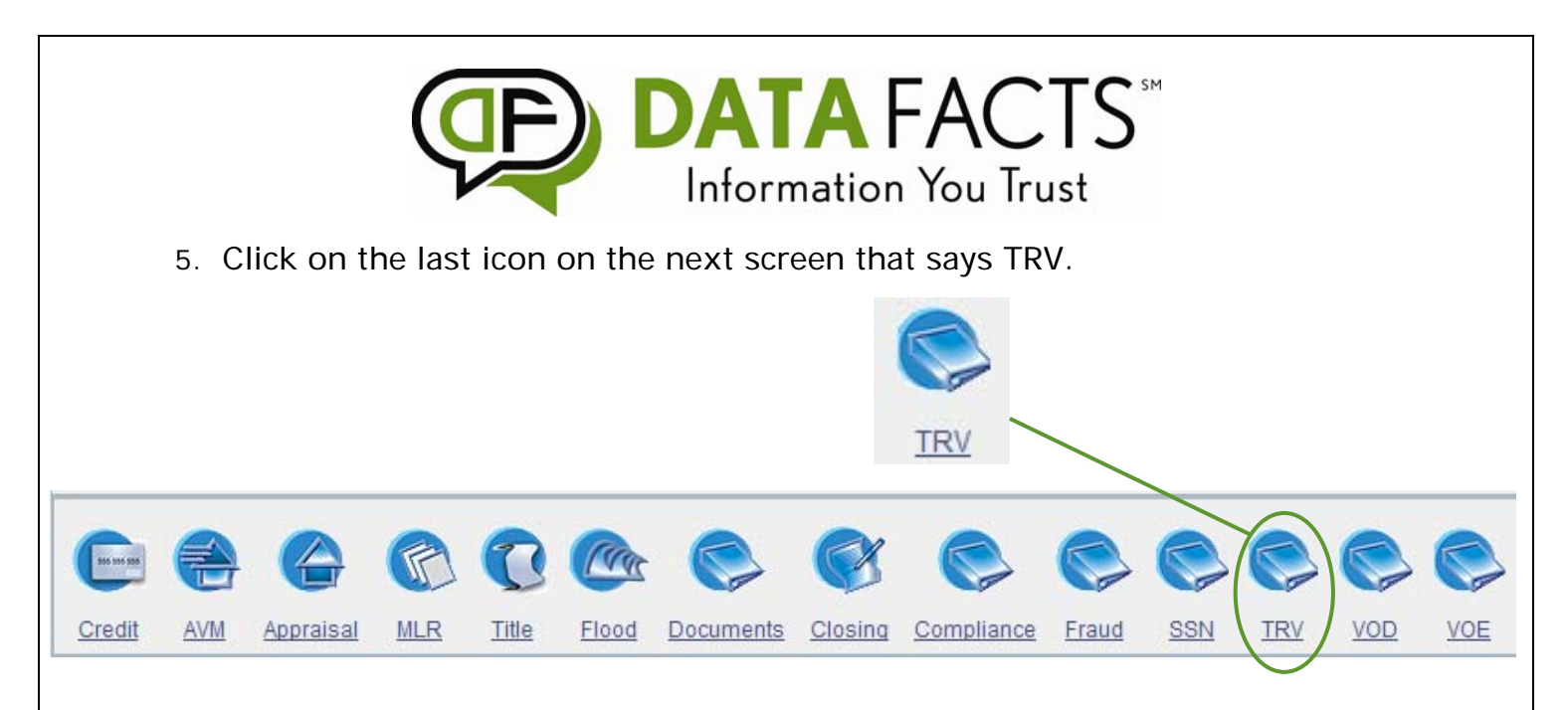

6. The following screen will appear. Tax Return Verification is the only option under service provider. You can choose to order a personal Tax Return or a Business Tax Return. Choose the one you want and then fill in all boxes with the correct information.

| Services Summary                                      | Loan Details Order TRV   |             |                   | ? HELP X CLOSE |
|-------------------------------------------------------|--------------------------|-------------|-------------------|----------------|
| Loan Information                                      |                          |             |                   |                |
| Reference Number:                                     | Loan Number:             | Borrower:   | Property Address: | Loan Status:   |
|                                                       |                          |             |                   | Active         |
| Service Provider                                      |                          | Select Proc | luct              |                |
| Tax Return Verification                               | ·                        | TRV         | ~                 |                |
| Loan Information                                      |                          | Business T  | RV                |                |
| Porrower Information                                  |                          |             |                   |                |
| First Name*                                           | Last Name*               | SSN*        |                   |                |
|                                                       |                          |             |                   |                |
| CoBorrower Information<br>First Name                  | Last Name                | SSN         |                   |                |
| Business Information<br>Name                          | Tax ID                   |             |                   |                |
| Tax Return Verification Inform<br>Add New TRV *       | nation                   |             |                   |                |
| Loan Number No                                        | tification Email Address |             |                   |                |
| Service Instructions<br>Service Provider Instructions |                          |             |                   |                |
|                                                       | <                        |             |                   |                |
|                                                       | Order                    | Cancel      |                   |                |
|                                                       |                          |             |                   |                |

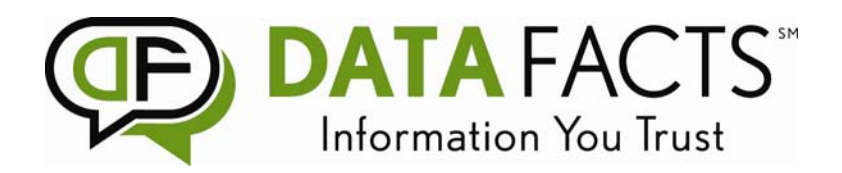

7. Be sure to click the link at the bottom: Add New TRV. The following box will appear. Choose which form you would like to add, along with the years and if you want the Borrower, Co-Borrower, Joint or Business. Then Click the Browse button to upload your document. Enter a description if you need to tell us an specific instructions, then click Save.

| onnation        |                                 |                              |  |
|-----------------|---------------------------------|------------------------------|--|
| Add Ta          | Return Verification Information |                              |  |
| Form*           | Years                           | Applicant                    |  |
| . 💌             | 2010                            | <ul> <li>Borrower</li> </ul> |  |
|                 | 2009                            | CoBorrower                   |  |
| 1040            | 2008                            | ○ Joint                      |  |
|                 | 2007                            | OBusiness                    |  |
| 1099<br>fd 1065 | 2006                            |                              |  |
| 1120            | it                              |                              |  |
| 940             |                                 | Browse.                      |  |
| 941<br>706      | t Description:                  |                              |  |
|                 |                                 |                              |  |
| <u>v</u>        | Save Cancel                     |                              |  |
|                 | Notification Email Address      |                              |  |

8. After you click Save, your information appears on the screen. You can then add additional TRV requests, as many as you would like. Once you have added all that you need, click Order.

| Business Information                |                                                |                    |
|-------------------------------------|------------------------------------------------|--------------------|
| Name                                | Tax ID                                         |                    |
| Tax Return Verification Information |                                                |                    |
| Form Years                          | Applicant                                      | Attachment         |
| 1040 💌 * 🗹 2010 🔽 2009 🗌            | 2008 2007 2006 OBorrower CoBorrower Joint Busi | ness <u>Remove</u> |
| Add New TRV                         |                                                |                    |
| Loan Number Notificatio             | on Email Address                               |                    |
| Service Instructions                |                                                |                    |
| Service Provider Instructions       |                                                |                    |
|                                     |                                                |                    |
|                                     | Order Cancel                                   |                    |

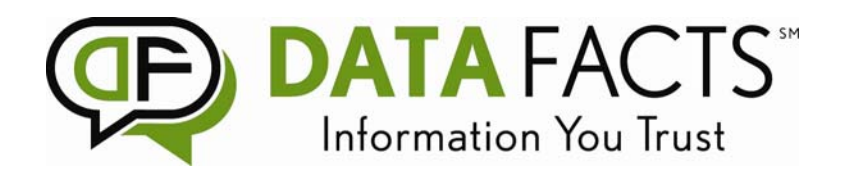

9. The following screen will appear. This confirms that your request has been sent. You will receive an email notifying you that your order has been submitted with a link to check the status of the verification.

| Services Sur                              | nmary Loa                               | n Details Results      | APPLICATION<br>AU      | TRANSFER              | ? HELP X CLOSE        |
|-------------------------------------------|-----------------------------------------|------------------------|------------------------|-----------------------|-----------------------|
| Loan Information                          | n                                       |                        |                        |                       |                       |
| Reference Number:                         | :                                       | Loan Number:           | Borrower:              | Property Address:     | Loan Status:          |
| 0332-10101400179                          | )                                       |                        | Test File, 123-45-6    | 789                   | Active                |
| Create Secondary Los                      | an                                      |                        |                        |                       |                       |
| TRV                                       | 8                                       |                        |                        |                       |                       |
| Status:<br>Waiting                        | Service Provider:<br>Product: TRV (\$0. | Tax Return Verificatio | n Ordered:<br>Returned | 10/14/2010 3:07:31 PM | Vendor Refnum:<br>131 |
| Status Descriptions<br>10/14/2010 3:07:32 | s:<br>2 PM Your order ha                | as been sent.          |                        |                       |                       |
| Order Addition                            | nal Products                            |                        |                        |                       |                       |

10. The email notification will look like this.

\*Please note: For you to receive this email, you must enter your email address into the order screen.

| DATA<br>Information                                                                              | FACTS <sup>™</sup><br>You Trust                                                                           | Order Updated                                                                                                    |
|--------------------------------------------------------------------------------------------------|----------------------------------------------------------------------------------------------------|----------------------------------------------------------------------------------------------------|
| Current Status<br>Thank You for your ord                                                         | ler                                                                                                    |                                                                                                    |
| Tax Details<br>Applicant Name:<br>Property Address:<br>Reference Number:<br>Product:<br>Results: | charles dtestfile<br>1122 n main, Sp<br><u>1001-09070900</u><br>Tax 4506<br><u>Completed 4506</u><br>4506 | ookane, WA 99203<br>1006<br>2                                                                                                    |
| Status History:                                                                                  | 7/9/2009 1:28<br>PM (CT)<br>7/9/2009 4:26<br>PM (CT)                                                      | Thanks for your order. Order Completed by Data Facts Tax<br>Service.<br>Your request has been sent. When a response is received, it will<br>appear on the Services Summary Screen. |
| To find out the curr<br>Thank you for your                                                       | ent status of pe<br>business!                                                                             | ending orders, login to your account by clicking <u>here</u> .                                                                                                    |

DO NOT reply to this email. Email <u>tax@datafacts.com</u> if you have any questions.

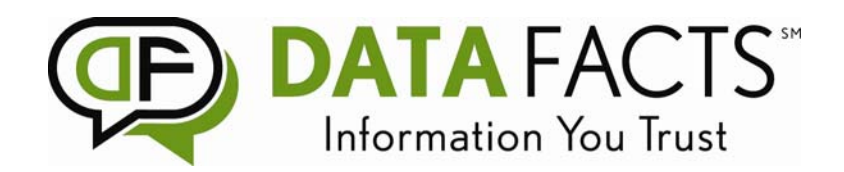

- 11. You will receive another email notification that looks similar to the one above when your verification is complete. You can then click a link inside the email to go online and view the finished report. For anyone who orders supplements online, this email will look similar to what you receive when your supplements are completed.
- 12. When you click the link at the bottom of the email, you will be routed back to the login page. Once logged in, you will see a notice if your tax return verification is available.

|                                                          |                                           | Res                  | ults             |                |                   |                 |                          |                        |                 |          |                             |
|----------------------------------------------------------|-------------------------------------------|----------------------|------------------|----------------|-------------------|-----------------|--------------------------|------------------------|-----------------|----------|-----------------------------|
|                                                          |                                           | PDF                  | Lender R         | leport         | - 3 Burea         | u XML           | Outp                     | ur (%3                 | 0/2009          | 9 9:52:  | 38 AM NEW                   |
|                                                          |                                           |                      |                  |                |                   |                 |                          |                        |                 |          |                             |
| Services Summary                                         | Details                                   |                      |                  |                | (                 | APPLIC          | ATION                    | INVITE /<br>TRANSFER   | C EXP           | ORT ?    | HELP X CLOSE                |
| Reference Number:                                        | Loan Number:                              | Borrower:            |                  |                | Property Addre    | SS:             |                          |                        |                 |          | Loan Status:                |
| 001-09063050014<br>Create Secondary Loan                 |                                           | charles dtestfile, 7 | 77-77-7777       |                | 1122 n main s     | t, Spokan       | e, WA 992                | 201 <u>Map</u>         |                 |          | Active                      |
|                                                          |                                           | 0                    |                  |                |                   |                 |                          |                        |                 |          |                             |
| Credit A                                                 | WM Appraisal MLR                          | <u>Title Flood</u>   | <u>Documents</u> | <u>Closinq</u> | <u>Compliance</u> | Fraud           | <u>SSN</u>               | <u>TRV</u>             | VOD             | VOE      |                             |
| /                                                        |                                           |                      | Refres           | h              |                   |                 |                          |                        |                 |          |                             |
| Credit 🛞                                                 |                                           |                      |                  |                |                   |                 |                          |                        |                 |          |                             |
| Status: Service Provider:<br>Completed Product: INFILE ( | : <u>XpertOnline - Credit*</u><br>\$0.00) |                      |                  |                |                   | Order<br>Return | ed: 6/30/2<br>ned: 6/30/ | 009 9:52:<br>2009 9:52 | 31 AM<br>:38 AM | Ve<br>XE | ndor Refnum:<br>FPN-2800001 |
| Results<br>PDF Lender Report - 3 Bureau XML              | <u>Output</u> 6/30/2009 9:52:38 A         | M NEW:               |                  |                |                   |                 |                          |                        |                 |          |                             |

\*Please Note: If you get to this screen and you do not see results listed under the completed status, please click the button seen here to view your results.

| Credit                   | 8                                                                   | 8 | 0                                                               |                                 |
|--------------------------|---------------------------------------------------------------------|---|-----------------------------------------------------------------|---------------------------------|
| Status:<br>Completed     | Service Provider: XpertOnline - Credit*<br>Product: INFILE (\$0.00) |   | Ordered: 6/30/2009 9:52:31 AM<br>Returned: 6/30/2009 9:52:38 AM | Vendor Refnum:<br>XEFPN-2800001 |
| Results<br>PDF Lender Re | POTT - 3 BUTEAU XML OUTPUT (2002009 9:52:38 AM NEW                  |   |                                                                 |                                 |

13. The lender report will open up into a PDF document that looks similar to the document below:

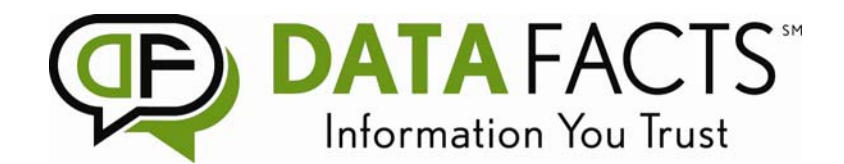

Internal Revenue Service

Request Date: 04-17-2009 Response Date: 04-17-2009 Tracking Number: 100041900237

This Product Contains Sensitive Taxpayer Data

## Tax Return Transcript

SSN Provided: 001-01-0011 Tax Period Ending: Dec. 31, 2009

The following items reflect the amount as shown on the return (PR), and the amount as adjusted (PC), if applicable. They do not show subsequent activity on the account.

 SSN:
 001-01-0011
 SPOUSE
 SSN:
 555-555

 NAME (3)
 SHOWN ON RETURN:
 EDWARD Z & CAROLYN T SMITH

| ADDRESS:               | 1122 Main ST<br>KENMORE, WA 98028-4746-246 |
|------------------------|--------------------------------------------|
| FILING STATUS:         | Married Filing Joint                       |
| FORM NUMBER:           | 1040                                       |
| CYCLE POSTED:          | 20083708                                   |
| RECEIVED DATE:         | Aug.28, 2008                               |
| REMITTANCE :           | 0.00                                       |
| EXEMPTION NUMBER:      | 6                                          |
| DEPENDENT 1 NAME CTRL: | ANTH                                       |
| DEPENDENT 1 SSN:       | 555-44-2222                                |
| DEPENDENT 2 NAME CTRL: | EIES                                       |
| DEPENDENT 2 SSN:       | 555-33-2222                                |
| DEPENDENT 3 NAME CTRL: | ANTH                                       |
| DEPENDENT 3 SSN:       | 555-22-2222                                |
| DEPENDENT 4 NAME CTRL: | ANTH                                       |
| DEPENDENT 4 SSN:       | 555-11-3222                                |
| PREPARER SSN:          | P00-55-5555                                |
| PREPARER EIN:          | 91-555555                                  |

## Income

| WAGES, SALARIES, TIPS, ETC:                  | \$ 34,090.00  |
|----------------------------------------------|---------------|
| TAXABLE INTEREST INCOME: SCH B:              | \$ 201.00     |
| TAX-EXEMPT INTEREST:                         | \$ 133,069.00 |
| ORDINARY DIVIDEND INCOME: SCH B:             | \$ 190,925.00 |
| QUALIFIED DIVIDENDS:                         | \$ 190,925.00 |
| REFUNDS OF STATE/LOCAL TAXES:                | \$ 0.00       |
| ALIMONY RECEIVED:                            | \$ 0.00       |
| BUSINESS INCOME OR LOSS (Schedule C):        | \$ 0.00       |
| BUSINESS INCOME OR LOSS: SCH C PER COMPUTER: | \$ 0.00       |
| CAPITAL GAIN OR LOSS: (Schedule D):          | \$ 0.00       |
| CAPITAL GAINS OR LOSS: SCH D PER COMPUTER:   | \$ 0.00       |

Please contact Diana Agee at 901-685-7599 for any help with your ordering or any questions you may have.